# **Mass General Brigham**

## Accessing historical PT notes

## Accessing the PHS Viewer

PHS Viewer is available in Epic for all users with access to the Chart Review activity. To open the viewer:

1. Click the drop-down arrow in the upper right

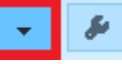

2. Hold the mouse pointer over the MGB Applications menu item, and then click the PHS Viewer option:

| Connected Health         |   | MGB Applications          |   |
|--------------------------|---|---------------------------|---|
| Desens Worksheet Sidebar |   | MyChart Utilities         | F |
| Digital Care             |   | Order Revie <u>w</u>      |   |
| Enterprise Smart Portal  | 1 | Patient Calen <u>d</u> ar |   |
| Genetics Summary         |   | Patient Services/Educ     | F |
| Infectious Disease       |   | Quick Disclosure          |   |
| Notify Me                |   | Quick Release             |   |
| OTTR                     | 5 | Se <u>n</u> d Message     | F |
| PDMP                     |   | Rarely Used               | F |
| PHS Viewer 🛱             |   |                           |   |
| PMAViewer                |   |                           |   |

As with all activities, PHS Viewer can be added to your Storyboard tabs for quick access.

PHS Viewer option in the MGB Applications menu in Epic

## Finding historical PT documents

Physical Therapy documents from Cedaron Connect are easily accessible from the Notes Viewer.

1. To display the Notes Viewer, hold the mouse pointer over the Summary Views menu, and then click the option for Notes Viewer.

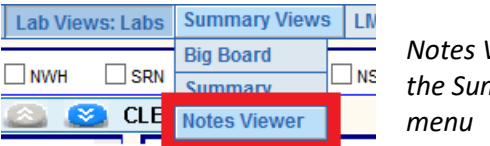

Notes Viewer option on the Summary Views menu

All of the notes and reports for the selected patient and date range are listed in a table, sorted by date, most recent first. Click a column heading to sort by that item; click again to reverse the order.

| E 1844/Jun, lephot Blass. ×                                                                                                    |                                                                                                    |              |                  |                                                    |                            |                |                      |                 |                      |                                                  |             |
|----------------------------------------------------------------------------------------------------|----------------------------------------------------------------------------------------------------|--------------|------------------|----------------------------------------------------|----------------------------|----------------|----------------------|-----------------|----------------------|--------------------------------------------------|-------------|
| €→                                                                                                    | SnapShot                                                                                                    | Chart Review | Care Team Pagi   | ng Review Flow                                     | sheets Results R           | eview Synops   | is MUSE              | PHS Viewer      |                      |                                                  | <b>▼</b> &  |
| PHS V                                                                                                    | PHS Viewer ② X                                                                                                    |              |                  |                                                    |                            |                |                      |                 |                      |                                                  |             |
| Anusac                                                                                                    | Asusacion.hs.the? Homeseu PHS Viewer is limited to historical data on or before 12/31/2017.                                                 |              |                  |                                                    |                            |                |                      |                 |                      |                                                  |             |
| \$246923 (\$4000) 11/19/1965 (55 yrs.) F                                                                                                    |                                                                                                    |              |                  | *Complete Allergy history on or before 10/31/2019. |                            |                |                      |                 |                      |                                                  |             |
|                                                                                                    | Lab Views       Summary Views: Notes Viewer       LMR Views       Links       Home       CMLV       Allergy History       OE / eMAR       ? |              |                  |                                                    |                            |                |                      |                 |                      |                                                  |             |
| Image: Note Depic Notes Depic Notes Depic N |                                                                                                    |              |                  |                                                    |                            |                |                      |                 |                      |                                                  |             |
| Site                                                                                                    | Date                                                                                                    | e Set        | Specialty        | Role                                               | Туре                       | Category       | Desc                 | ription/Subject | Status               | Author                                           | History ∧   |
| [Al]                                                                                                    | • [All]                                                                                                    | 🔻 [Ali] 🤻    | r [All]          | r [All]                                            | r [All]                    | r [Ali] 🛛 🔽    | [AI]                 |                 | 🕶 [Ali] 🐨 [A         | All]                                             | 🕶 [Ali] 🐨 🗸 |
| BWH<br>BWH                                                                                                    | 05/29/2018<br>05/11/2018                                                                                                    | 5            | Allergy/Immunol. | . Attending                                        | Progress Note<br>Pulmonary | Note<br>Report | Note<br>spirometry R | eport:Scanne    | Final W<br>d Final W | /ickner, Paige G., M.E<br>/ickner, Paige G., M.E | 0.,M ∧      |

PHS Viewer - Notes Viewer

2. The default time frame is 01/01/1900 through 12/31/2017. To change this, type dates in the From and To fields, and then click the Submit button.

From 01/01/1900 To 12/31/2017 Submit Date range controls

## Accessing historical PT notes

- 3. To limit the data to physical therapy documents:
  - a. Click v under heading to op

| a. | Click - under the Description/Subject column heading to open its drop-down list.                         |                                                                                                    | Description/Subject<br>[All]                                                                                                    | ▼                            |
|----|----------------------------------------------------------------------------------------------------|----------------------------------------------------------------------------------------------------|----------------------------------------------------------------------------------------------------|------------------------------|
|    |                                                                                                    |                                                                                                    | Description/Subject colur                                                                                                    | nn                           |
| b. | Click to uncheck the box to the left<br>of Search Column, which clears all<br>of the checkboxes beneath. | [All]<br>[All]<br>Search Column                                                                                                    | ption/Subject<br>▼<br>Column<br>checkbox unchecked                                                                                                    |                              |
| C. | Scroll down to descriptions starting<br>then click to check all relevant boxe                            | with 'PT,' and<br>es.                                                                                                    | Description/Subject         [All]       Search Column         Note       Phone Call         Progress Note       PT Discharge Note         PT Initial Eval       PT Treatment Note         Po:       Po: | PT document<br>items checked |
| d. | Click the Submit link at the<br>bottom of the drop-down list                                             | <ul> <li>Phone Call</li> <li>Progress Note</li> <li>PT Discharge Note</li> <li>PT Initial Eval</li> <li>PT Treatment Note</li> <li>Re:</li> </ul> | ote<br>Submit link<br>ote                                                                                                    |                              |

- 4. To view details of a note (text, scanned, or PDF document):
  - To display the note in the detail pane below the table, scroll to the item, and then click it.
  - To review notes in order, click an item in the table, and then press the up/down arrow keys to display the detail for each item.
  - To view a note in full screen mode, right-click the item in the table. To close the viewer, click 🗙 in the • upper right of the PHS Viewer Popup.

#### Setting the Notes viewer as your startup view

To have the PHS Viewer open to the Notes Viewer by default:

- 1. Click the Home menu item to open User Preferences.
- 2. Click to select the Notes Viewer option from the PHS Viewer Initial Page drop-down list.
- Click Save Changes

| iews                         | Summary Views     | LMR Views    | Links   | Home |  |  |  |  |
|------------------------------|-------------------|--------------|---------|------|--|--|--|--|
|                              |                   |              |         |      |  |  |  |  |
| -                            |                   |              |         |      |  |  |  |  |
|                              | User Preferences  |              |         |      |  |  |  |  |
|                              |                   |              |         |      |  |  |  |  |
|                              | [                 |              |         |      |  |  |  |  |
|                              | PHS Viewer Initia | al Page Note | es View | er 🗸 |  |  |  |  |
| Notes Viewer as initial page |                   |              |         |      |  |  |  |  |

### Additional information and online help

For detailed information on the PHS Viewer data and displays, and instructions on accessing the historical patient information you need, click ? in the menu to launch the online help. Help for the PHS Viewer includes contents to browse, an alphabetical index, and a search function to make it easy to get what you're looking for.

Help button in the menu: IR Views Links CMLV Allergy History OE / eMAR Home ?

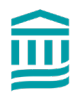